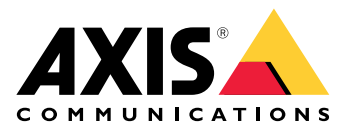

# **AXIS Body Worn Live Self-hosted**

ユーザーマニュアル

### AXIS Body Worn Liveとは

AXIS Body Worn Liveを使用すると、装着式力メラのユーザーはWi-Fi®またはモバイルネットワーク を介してライブ映像と音声をストリーミングできます。オペレーターはライブ映像を表示するこ とができます。ビデオストリームは安全に送信できるよう、暗号化されます。

AXIS Body Worn Liveを設定する際は、次の2つのホスティングオプションがあります。

**② Axis-hosted** – Axisクラウド上で運用される。

Self-hosted – ユーザーの環境で運用される。

このマニュアルは、self-hosted オプションの設定と使用を支援します。カスタム設定の方法について説明していますが、設定はVMS (ビデオ管理ソフトウェア) によって異なります。詳細については、VMSのマニュアルを参照してください。

Axis-hostedオプションの設定手順については、AXIS Body Worn Live Axis-hosted ユーザーマニュ アルを参照してください。

#### ソリューションの概要

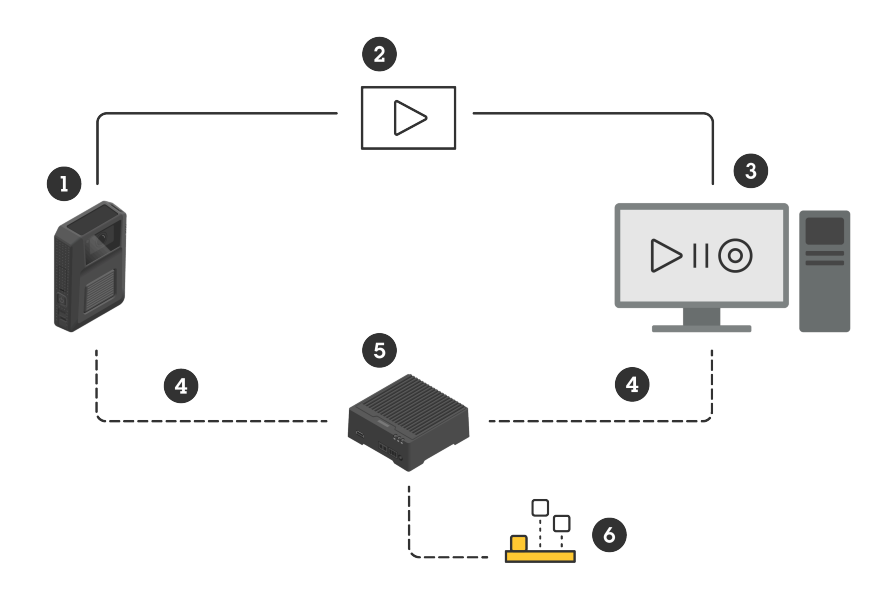

- 1 装着式カメラ
- 2 Peer-to-Peer (P2P) ストリーミング(暗号化)
- 3 WebRTCクライアント
- 4 WebRTCシグナリング
- 5 AXIS Body Worn Live Self-hosted Serverデバイス
- 6 AXIS Body Worn Live Self-hosted Serverアプリ

AXIS Body Worn Live Self-hostedソリューションでは、Live Self-hosted Serverデバイス (5) にイン ストールされたLive Self-hosted Serverアプリ (6) を使用して、装着式カメラ (1) とWebRTCクライ アント (3) 間のWebRTCシグナリング (4) を設定します。接続が確立されると、装着式カメラは暗 号化されたP2P接続(2)を使用して、ライブ映像をWebRTCクライアントにストリーミングしま す。

#### ネットワークに関する推奨事項

これは、プロフェッショナルなセグメント化されたネットワーク設定の例です。ネットワークが 例と同じようにインターネットに接続されている必要はありません。ネットワークの設定につい ては、IT管理者にお問い合わせください。

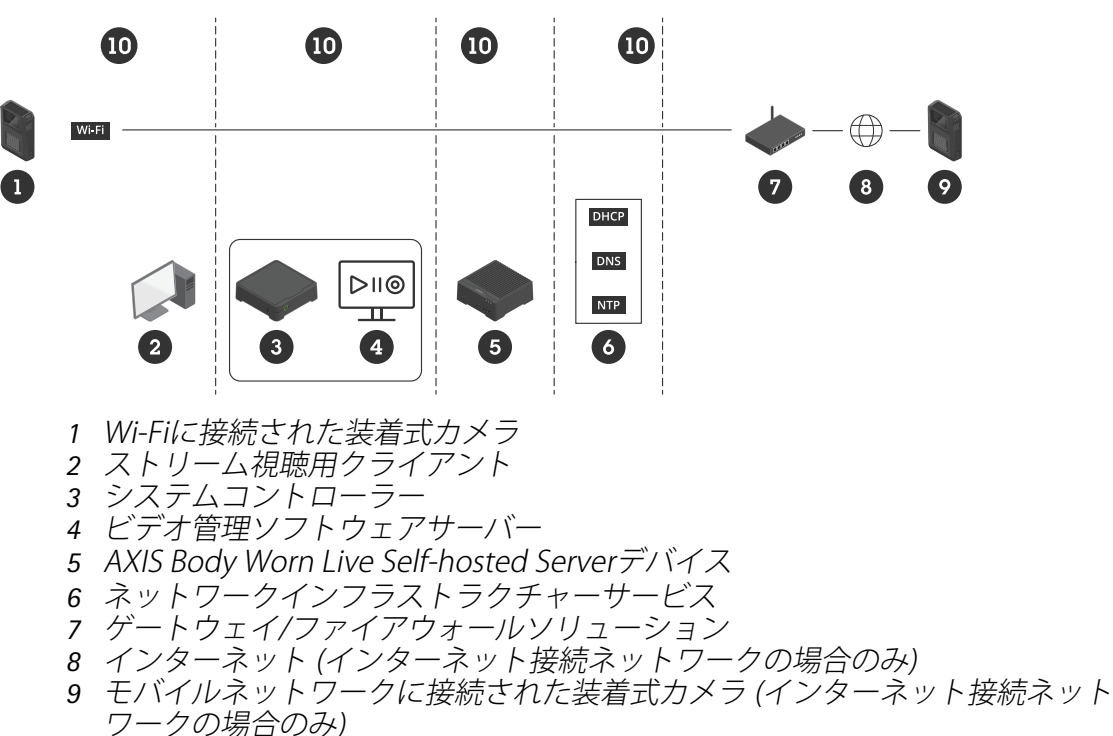

10 さまざまなネットワークセグメント

提案・推奨事項

- Wi-Fiを使用する場合は、アクセスポイントがIEEE 802.11k/v/rに対応している必要があります。
- 必要性に応じてネットワークをセグメント化します (この例では4つのセグメントがあります 10)。装着式システム (システムコントローラー 3、ビデオ管理ソフトウェアサーバー 4) は別のセグメントにします。
- ・ 推奨される最低限のネットワークインフラストラクチャーサービスは、DHCP、DNS、NTP サーバー (6) です。
- ネットワークがインターネットに接続されている場合、AXIS Body Worn Live Self-hosted Serverデバイス (5) は、パブリックIPv4アドレスから到達できる必要があります (CGNATな し)。
- ネットワークがインターネットに接続されており、モバイルネットワークに接続された装着式カメラを使用する場合、AXIS Body Worn Live Self-hosted Serverデバイス (9) に適切な DDoS緩和策 (ゲートウェイ/ファイアウォールソリューション - 7) が適用されている必要が あります。 デフォルトの受信/送信ポート: 8082 (TCP)、3478 (TCP and UDP)。
- 証明書要求の署名に使用する認証局へのアクセス。
- 装着式カメラ1台あたり2.5Mbps (解像度360p)または8Mbps (解像度720p) に対応するインフ ラストラクチャー。

#### 制限事項

カメラ接続は、IEEE 802.1x、IPv6、プロキシーに対応していません。

#### 使用を開始する - クイック設定

ソリューションを評価したい場合は、Live Self-hostedのクイック設定を行うことができます。ク イック設定を行うには、装着式システム、AXIS Body Worn Live Self-hosted Serverデバイス、PCが すべて同じネットワークに接続されている必要があります。システムコントローラーをインス トールしてから30日間、ソリューションを試用することができます。

クイック設定を開始する:

- Live Self-hosted Serverデバイスが新品でない場合は、デバイスを工場出荷時の設定にリ セットします。手順については、デバイスのユーザーマニュアル (*help.axis.com*) を参照し てください。
- 2. デバイスを最新のAXIS OSバージョンにアップグレードします。
- 3. [System (システム)] > [Network (ネットワーク)] に移動し、静的なIPアドレスを割り当て ます。
- 4.
- 5. スイッチを使用して、AXIS Body Worn Live Self-hosted Serverアプリを起動します。
- 6. アプリを開きます。
- 7. [Quick setup (クイック設定)] を選択します。
- 8. 装着式システムのホスト名、ユーザー名、パスワードを入力します。
- 9. [Continue (続行)] をクリックします。

注

ライセンスを追加すると、評価期間後もソリューションを引き続き使用できます。装着式シス テムを追加したい場合、クイック設定を再度使用することはできません。

### 使用を開始する - 通常の設定

AXIS Body Worn Liveにライブ ストリーミングするには、以下の手順をすべて実行する必要があり ます。

- 1.
- 2.
- 3.
- 4.
- т г
- 5.
- 6.

### AXIS Body Worn Managerでシステムコントローラー設定ファイルを作成する

- 1. AXIS Body Worn Managerで、[Add-on services (アドオンサービス) <sup>日</sup>]に移動します。
- 2. [AXIS Body Worn Live] で [Self-hosted (セルフホスト)] をクリックします。
- 3. [インストール] をクリックします。
- 4. [Certificate validity (証明書の有効期限)] にファイルの有効期限を入力し、[Next (次へ)] をクリックします。
- 5. [System controller configuration file (システムコントローラー設定ファイル)] で [Download (ダウンロード)] をクリックし、システムコントローラー設定ファイルをダウ ンロードします。

### Live Self-hosted Serverデバイスの準備

AXIS W401 Body Worn Activation Kitを使用して、AXIS Body Worn Live Self-hosted Serverアプリを 実行します。

- 1. デバイスが新品でない場合は、デバイスを工場出荷時の設定にリセットします。手順については、デバイスのユーザーマニュアル (*help.axis.com*) を参照してください。
- 2. デバイスを最新のAXIS OSバージョンにアップグレードします。
- 3. [System (システム] > [Security (セキュリティ)] に移動し、証明書を追加します。
- 署名要求を使用して、組織のクライアントサーバー証明書をアップロードし、インストー ルします。
- 5. [System (システム)] > [Network (ネットワーク)] > [HTTP and HTTPS (HTTPとHTTPS)] の順に移動します。
- 6. [Allow access through (次によるアクセスを許可)] で、[HTTPS] を選択します。
- 7. 証明書のリストからインストールした証明書を選択し、[Save (保存)] をクリックします。

### AXIS Body Worn Live Self-hosted Serverアプリをインストールする

#### 開始する前に

*axis.com/products/axis-body-worn-live*から、AXIS Body Worn Live Self-hosted Serverアプリをダウ ンロードします。

- AXIS Body Worn Live Self-hosted Serverに使用するデバイスで、[Apps (アプリ)] に移動し ます。
- 2. [Add app (アプリの追加)] をクリックします。
- 3. アプリをドラッグアンドドロップし、[Install (インストール)] をクリックします。

### AXIS Body Worn Live Self-hostedを設定する

- AXIS Body Worn Live Self-hosted Serverを実行するデバイスで、[Apps (アプリ)] に移動し ます。
- 2. スイッチを使用して、AXIS Body Worn Live Self-hosted Serverアプリを起動します。
- 3. アプリを開きます。
- 4. 詳細設定]をクリックします。
- 5. [Settings (設定)] > [HTTPS] に移動します。
- サーバー証明書のリストから、デバイスを準備したときにインストールした証明書を選択 します。
- 7. [Apply settings (設定を適用)] をクリックします。サーバー設定が自動的に読み込まれます。

注

カスタム証明書を使用する場合は、手動でサーバー設定データを入力する必要があります。エ ンドポイントは、ドメイン名またはIPv4アドレスとポートです。

#### AXIS Body Worn LiveをAXIS Body Worn Managerに接続する

- 1. AXIS Body Worn Live Self-hosted Serverアプリの設定で、[**Body worn systems (装着式シス** テム)] に移動し、[**Add (追加)**] をクリックします。
- 2. [Select file (ファイルを選択)] をクリックし、AXIS Body Worn Managerで作成したシステムコントローラー設定ファイルを選択します。
- 3. [**追加**] をクリックします。
- 4. 現在使用中のセルフホスト型サーバーの設定ファイルをダウンロードします。
- 5. AXIS Body Worn Managerで、[Add-on services (アドオンサービス) <sup>LB</sup>] > [AXIS Body Worn Live] に移動します。
- 6. [**インポート**]をクリックします。
- 7. 現在使用中のセルフホスト型サーバーの設定ファイルを選択します。
- 8. ストリーミングにWi-Fiを使用する場合は、[Settings (設定)] > [Camera (カメラ)] > [Wi-Fi® networks (Wi-Fi®ネットワーク)] に移動してネットワークを選択します。
- ストリーミングにモバイルネットワークを使用する場合は、[Settings (設定)] > [Camera (カメラ)] > [Mobile networks (モバイルネットワーク)] に移動して設定します。
- 10. [Camera profiles (カメラプロファイル)] > [AXIS Body Worn Live] に移動し、[Streaming (ストリーミング)] を許可します。
- 11. ストリーミングにWi-Fiを使用する場合は、[Wireless connection (ワイヤレス接続)] をクリックしてネットワークを選択します。

### ライセンス

AXIS Body Worn Live Self-hostedのライセンスを付与するには、システムファイルをエクスポートし、AXIS License Managerにアップロードしてライセンスファイルを生成してからファイルをインポートする必要があります。

- 1. AXIS Body Worn Managerで、[Settings (設定) 🌄] > [AXIS Body Worn Live] > [License (ライセンス)] に移動します。
- 2. [Add licenses (ライセンスの追加)] をクリックして、説明を展開します。
- 3. [Export (エクスポート)] をクリックして、システムファイルをPCに保存します。
- 4. AXIS License Manager にログインします。

- AXIS License Managerで、システムファイルをアップロードします。手順については、 My SystemsユーザーマニュアルのLicense offline systems (オフラインシステムをライセン スする)を参照してください。
- 6. サブスクリプションを開始するには、サブスクリプションの開始を参照してください。
- 7. ライセンスの購入については、ライセンスの購入を参照してください。
- 8. ライセンスキーの再発行については、ライセンスキーの再発行を参照してください。
- 9. [Systems setup (システムの設定)] に移動して、システム名をクリックします。
- 10. [Download license file (ライセンスファイルのダウンロード)] をクリックします。
- 11. AXIS Body Worn Managerで、[Import (インポート)] をクリックします。

#### 詳細情報

### ライブ映像ストリームの表示オプション

ライブ映像ストリームの表示には、次のようなオプションがあります。

- Milestone XProtect<sup>®</sup>やAirship Alなどのビデオ管理ソフトウェアを介してAXIS Body Worn Live Self-hosted Serverアプリに接続します。このオプションを使用すると、複数のクライ アントでライブストリームを表示できます。
- シンプルなWebクライアントをWebタイルとしてビデオ管理ソフトウェアに埋め込みま す。次のURLを使用します:https://[live\_self-hosted\_server\_device\_IP]/ local/BodyWornLiveSelfHosted/index.html#/targets/[camera\_MAC\_ address]?compact。このオプションでは、ライブストリームを表示できるクライアント は1つのみです。
- ブラウザからAXIS Body Worn Live Self-hosted Serverアプリに接続します。このオプションでは、ライブストリームを表示できるクライアントは1つのみです。

#### 日常的な使用

#### ライブストリームの開始

ライブストリームを開始するには、以下の手順に従います。

- 1. 装着式カメラの機能ボタンを2回押します。録画LEDが赤色に変わり、カメラのモデルに応じて次のLEDが点灯します。
  - Wi-Fi接続<sup>®</sup> LEDが黄色で点滅し始めます。
  - - が白に変わります。
- カメラの接続が確立されると、モデルに応じて次のように表示されます。
   Wi-Fi<sup>®</sup> 接続LEDが緑色で点滅し始めます。
  - ● が青色に変わります。
- カメラがストリーミングを開始すると、モデルに応じて次のように表示されます。
   Wi-Fi接続LEDが緑色に変わります。
  - - が緑色に変わります。

注

すでに録画済みかどうかに関係なく、ライブストリームを開始することができます。まだ録画 していない場合は、ライブストリームと同時に録画が開始されます。

# トラブルシューティング

AXIS W102 Body Worn CameraとAXIS W120 Body Worn Cameraでは、トラブルシューティング モードを使用して問題を解決することができます。次の手順に沿って、モードをオンにします。

- 1. AXIS Body Worn Managerで、[Add-on services (アドオンサービス) 日] > [AXIS Body Worn Live] に移動します。
- 2. [Server configuration (サーバー設定)] で [Show more (さらに表示)] をクリックします。
- 3. [Allow troubleshooting mode (トラブルシューティングモードを許可)] をオンにします。
- 装着式カメラで、上部ボタンを2回押します。 次のページを表示するには、上部ボタンを1回押します。 トラブルシューティングモードを終了するには、上部ボタンを5秒間押し続けます。

情報は次の形式でページ分けされています。

ページ1:

- システム時刻
- ・ ネットワークステータス (Net)
- Wi-Fiまたはモバイルネットワークモード (サブモード: WLANまたはLTE)
- 信号強度 (db)

#### ページ2 - Wi-Fi使用時:

- SSID
- 認証方法 (Auth)
- ・ カメラのIPv4アドレス
- ・ 認証ステータス (Status)
- ・ 接続されているアクセスポイントのMACアドレス
- ページ2-モバイルネットワーク使用時:
  - ・ カメラのIPアドレス
  - ローミングステータス
  - SIMステータス
  - APN
- ページ3:
  - カメラが使用するネームサーバー
- ページ4:
  - ・ Live Self-hosted Serverデバイスのステータス (Server)
  - ビューワークライアントのステータス (Peer)
  - エンドポイントクエリのレスポンスコード
  - ・ Live Self-hosted ServerデバイスのIPアドレス (Sig IP)

#### 一般的な問題

問題: クライアントにライブストリームが表示されない。

| 現象                                            | 原因                                                                                             | 解決策                                                                                                    |
|-----------------------------------------------|------------------------------------------------------------------------------------------------|----------------------------------------------------------------------------------------------------|
| AXIS Body Worn Live Self-<br>hostedにアクセスできない。 | <ul> <li>ファイアウォールの問題</li> <li>ポートフォワーディン<br/>グの問題</li> <li>DMZルール</li> <li>プロキシーが必須</li> </ul> | AXIS Body Worn Live Self-<br>hostedにポート443経由でアク<br>セスできる場合は、[Settings<br>(設定)] > [Health (ヘルス)] に<br>移動し、[Perform ICE self-<br>test (ICEセルフテストの実<br>行)] をクリックします。<br>アクセスできない場合は、次<br>のPowerShellコマンドを使用<br>して接続を確認します。<br>・ Test-NetConnection<br>[IPv4アドレス] - ポート<br>8082<br>・ Test-NetConnection<br>[IPv4アドレス] - ポート<br>3478 |

問題: ライブ映像をストリームしようとしても、装着式カメラがリストに表示されない。

| 現象                                                                          | 原因                                                                                        | 解決策                                                                                                    |
|-----------------------------------------------------------------------------|-------------------------------------------------------------------------------------------|----------------------------------------------------------------------------------------------------|
| トラブルシューティングモー<br>ドをオンにしても、Live Self-<br>hosted Serverデバイスに関す<br>る情報が表示されない。 | カメラに、デバイスに接続す<br>るために必要な情報がない。                                                            | カメラをドッキングし、装着<br>式システムと同期させます。                                                                                                    |
| 装着式カメラがリストに表示<br>されない。                                                      | <ul> <li>ファイアウォールの問題</li> <li>ポートフォワーディングの問題</li> <li>DMZルール</li> <li>プロキシーが必須</li> </ul> | トラブルシューティングモー<br>ドをオンにし、カメラがping<br>を試行できる <b>ネットワークテ<br/>ストエンドポイント</b> を入力し<br>ます。                                                                                                    |
| 証明書の有効期限切れの表示が出る。                                                           | カメラ、Live Self-hosted<br>Serverデバイス、装着式シス<br>テムの時刻が同期していな<br>い。                            | <ol> <li>カメラの時刻とLive<br/>Self-hosted Serverデバ<br/>イスおよび装着式シス<br/>テムの時刻を確認し、<br/>比較します。<br/>カメラの時刻を確認す<br/>るには、トラブル<br/>シューティングモード<br/>をオンにします。</li> <li>カメラの時刻がデバイ<br/>スまたはシステムと異<br/>なる場合は、カメラを<br/>ドッキングします。</li> <li>AXIS Body Worn<br/>Managerで、カメラに<br/>RTCエラーがないか確<br/>認します。ある場合<br/>は、Axisサポートに連<br/>絡してください。</li> </ol> |

|                                                                                       |                                                     | <ol> <li>RTCエラーがない場合<br/>は、システムコント<br/>ローラーとLive Self-<br/>hosted Serverデバイス<br/>にNTPサーバーを設定<br/>して時間を同期させま<br/>す。</li> <li>設定をやり直します。</li> </ol> |
|---------------------------------------------------------------------------------------|-----------------------------------------------------|----------------------------------------------------------------------------------------------------|
|                                                                                       | 証明書の有効期限が切れてい<br>る。                                 | AXIS Body Worn Managerで証<br>明書を更新し、設定をやり直<br>します。                                                                                                 |
|                                                                                       | カメラとLive Self-hosted<br>Serverデバイス間に証明書の<br>不一致がある。 | AXIS Body Worn Live Self-<br>hostedのログファイルとシス<br>テムレポートに、不一致のエ<br>ラーがないか確認します。エ<br>ラーがある場合は、カメラを<br>ドッキングして設定をやり直<br>します。                         |
| AXIS Body Worn Liveライセン<br>スの有効期限切れの表示が出<br>る。                                        | ライセンスの有効期限が切れ<br>ている。                               | ライセンスを更新します。                                                                                                    |
| トラブルシューティングモー<br>ドをオンにすると、No<br>signaling IP (シグナリング用<br>のIPアドレスが検出されませ<br>ん) と表示される。 | 不適切なDNSの設定。                                         | DNSの設定を確認します。                                                                                                    |

### 問題:装着式カメラがリストに表示されるが、ストリームできない。

| 現象                                                                                                    | 原因                                                   | 解決策                                                                                                    |
|----------------------------------------------------------------------------------------------------|------------------------------------------------------|----------------------------------------------------------------------------------------------------|
| 「 <b>デバイスと通信できませ</b><br>ん」というメッセージが表示<br>される。                                                                    | ICEによるすべての接続経路の<br>候補が機能しない。                         | Chromeの場合はchrome://<br>webrtc-internals/を、<br>Firefoxの場合はabout:<br>webrtcを使用して、ネット<br>ワークインフラストラク<br>チャーを改善してください。              |
| ビデオが正しくレンダリング<br>されない。ビデオクライアン<br>トの情報ボタンをクリックす<br>ると、ビットレートが360pで<br>は2.5Mbps以下、または720p<br>では8Mbps以下と表示され<br>る。 | UDPパケットがドロップされ<br>る。                                 | ネットワークインフラストラ<br>クチャーを改善し、より高い<br>スループットを確保します。<br>以下は、1台のカメラをシミュ<br>レートし、UDPスループット<br>を検証するためのコマンドの<br>例です。                    |
| ビデオが正しくレンダリング<br>されない。ビデオクライアン<br>トの情報ボタンをクリックす<br>ると、リレーモードが使用さ<br>れる。                                          | Peer-to-Peer (P2P) ストリーミ<br>ングの代わりにTURNが使用さ<br>れている。 | <ul> <li>iperf3.exe –server</li> <li>iperf3.exe –client<br/>SERVER_IP –udp<br/>–bitrate 8M –time 30<br/>–length 1460</li> </ul> |

### Wi-Fiの問題

問題:装着式カメラがWi-Fiネットワークに接続しない。

| 現象                                                                 | 原因                                             | 解決策                                                                            |
|--------------------------------------------------------------------|------------------------------------------------|--------------------------------------------------------------------------------|
| トラブルシューティングモー<br>ドをオンにすると、サブモー<br>ドがLTEになる。                        | カメラの中にSIMカードが入っ<br>ています。                       | カメラの電源をオフにして、<br>SIMカードを取り出してくださ<br>い。                                         |
| トラブルシューティングモー<br>ドをオンにすると、カメラに                                     | アクセスポイントでWPA2が許<br>可されていません。                   | アクセスポイントでWPA2を有<br>効にします。                                                      |
| IPV4アトレスか割り当てられ<br>ない。                                             | Wi-Fiネットワークのパスワー<br>ドが間違っています。                 | AXIS Body Worn Managerまた<br>はAXIS Body Worn Assistant<br>で、正しいパスワードを入力<br>します。 |
| トラブルシューティングモー<br>ドをオンにすると、アクセス<br>ポイントにMACアドレスが割<br>り当てられない。       | SSIDが間違っています。                                  | 正しいSSIDを入力します。                                                                 |
| カメラのディスプレイに <b>ぞへ</b><br>が表示される。                                   | カメラがWi-Fiアクセスポイン<br>トから離れすぎています。               | カメラをアクセスポイントに<br>近づけて使用してください。                                                 |
| カメラがあるWi-Fiアクセスポ<br>イントから別のアクセスポイ<br>ントに切り替えると、スト<br>リームが遅れることがある。 | これは既知の制限事項です。<br>詳細については、リリース<br>ノートを参照してください。 | -                                                                              |

## モバイルネットワークの問題

問題:装着式カメラがモバイルネットワークに接続しない。

| 現象                                                                           | 原因                                                       | 解決策                                                                                                    |
|------------------------------------------------------------------------------|----------------------------------------------------------|----------------------------------------------------------------------------------------------------|
| トラブルシューティングモー<br>ドをオンにすると、サブモー<br>ドがWLANになる。                                 | カメラの中にSIMカードが入っ<br>ていません。                                | カメラの電源をオフにして、<br>SIMカードを挿入してくださ<br>い。                                                                                                    |
| AXIS Body Worn Managerで、<br>SIMカードの状態が <b>Unknown</b><br><b>(不明)</b> になっている。 | SIMカードが対応していませ<br>ん。                                     | 通信事業者に問い合わせる<br>か、別のSIMカードを試してく<br>ださい。                                                                                                    |
| カメラのディスプレイに <b>、1</b><br>が表示される。                                             | カメラの電源がオンになって<br>いてドッキングされていない<br>ときにSIMカードが交換されま<br>した。 | カメラをドッキングします。                                                                                                    |
|                                                                              | ネットワークプロバイダーに<br>よってカメラが有効化されて<br>いません。                  | <ol> <li>AXIS BodyWorn<br/>Managerで、Cameras</li> <li>(カメラ) に移動<br/>し、カメラをクリック<br/>して、カメラの国際移<br/>動体装置識別 (IMEI) 番<br/>号を確認します。</li> <li>IMEIがブロックされて<br/>いないか、imeicheck.<br/>comなどで確認してく<br/>ださい。</li> <li>IMEIがブロックされて<br/>いる場合は、通信事業</li> </ol> |

|                                                                                            |                                                                                           | 者に連絡して許可する<br>よう依頼してくださ<br>い。                                                                                                    |
|--------------------------------------------------------------------------------------------|-------------------------------------------------------------------------------------------|----------------------------------------------------------------------------------------------------|
| カメラをドッキングすると、<br>AXIS Body Worn Managerに<br>「SIMカードがロックされてい<br>ます」というアラートが表示<br>される。       | SIMカードがロックされていま<br>す。                                                                     | PUKコードを使用して新規PIN<br>を設定してください。                                                                                                    |
| カメラをドッキングすると、<br>AXIS Body Worn Managerに<br>「PINが正しくありません/入<br>力されていません」というア<br>ラートが表示される。 | SIMカードのPINが間違ってい<br>るか、入力されていません。                                                         | AXIS BodyWorn Managerで、<br>Cameras (カメラ)<br>し、カメラをクリックしま<br>す。正しいPINを入力します。                                                                                                    |
| <b>.川</b> がカメラディスプレイに表<br>示されない。                                                           | 通信事業者が、カメラがサ<br>ポートしているLTEバンドをサ<br>ポートしていません。                                             | カメラのデータシートに記載<br>されているLTEバンドと、通信<br>事業者の対応バンドを比較し<br>てください。                                                                                                    |
|                                                                                            | カメラが電波塔から離れすぎ<br>ています。                                                                    | カメラを電波塔に近づけて使<br>用してください。                                                                                                    |
| トラブルシューティングモー<br>ドをオンにすると、カメラに<br>IPv4アドレスが割り当てられ<br>ず、APNも表示されない。                         | モバイルネットワークとイン<br>ターネットをつなぐゲート<br>ウェイとして、通信事業者が<br>指定するアクセスポイント名<br>(APN)を入力する必要があり<br>ます。 | <ul> <li>AXIS Body Worn Managerに<br/>APNを追加します。</li> <li>1. [Settings (設定)] ・<br/>[Camera (カメラ)] &gt;<br/>[Mobile networks (モ<br/>バイルネットワーク)]<br/>の順に移動します。</li> <li>2. [Show more (さらに表<br/>示)]をクリックしま<br/>す。</li> <li>3. ネットワークプロバイ<br/>ダーが使用するアクセ<br/>スポイント名を入力し<br/>ます。</li> </ul> |
| トラブルシューティングモー<br>ドをオンにすると、カメラに<br>IPv4アドレスが割り当てられ<br>ず、ローミングが無効にな<br>る。                    | モバイルネットワーク契約<br>で、ローミングが無効になっ<br>ています。                                                    | <ol> <li>カメラをドッキングします。</li> <li>モバイルネットワーク契約でローミングを有効にします。</li> </ol>                                                                                                    |
| トラブルシューティングモー<br>ドをオンにすると、カメラに<br>IPv4アドレスが割り当てられ<br>る。                                    | データ転送用のクレジットが<br>不足しています。                                                                 | ネットワークオペレーターに<br>お問い合わせください。                                                                                                    |

### アプリのアップグレード

### 開始する前に

*axis.com/support/software*から、AXIS Body Worn Live Self-hosted Serverアプリの最新版をダウン ロードします。

1. AXIS Body Worn Live Self-hosted Serverに使用するデバイスで、[Apps (アプリ)] に移動し ます。

- 2. [Add app (アプリの追加)] をクリックします。
- 3. アプリをドラッグアンドドロップし、[Install (インストール)] をクリックします。
- 4. アプリを開きます。
- 5. [Settings (設定)] > [HTTPS] に移動します。
- 6. サーバー証明書のリストから、デバイスを準備したときにインストールした証明書を選択 します。
- 7. [Apply settings (設定を適用)] をクリックします。サーバー設定が自動的に読み込まれます。

T10214999\_ja

2025-03 (M2.2)

 $\ensuremath{\textcircled{C}}$  2025 Axis Communications AB